信息中心业务支持部

ERKE

球领先的服饰品牌

# 鸿星尔克E68工程 泉州基地SAP人力资源管理工程

-----计件工资核算平台蓝图设计方案

2013-11-25

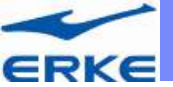

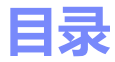

# 1 系统设计总体方案介绍

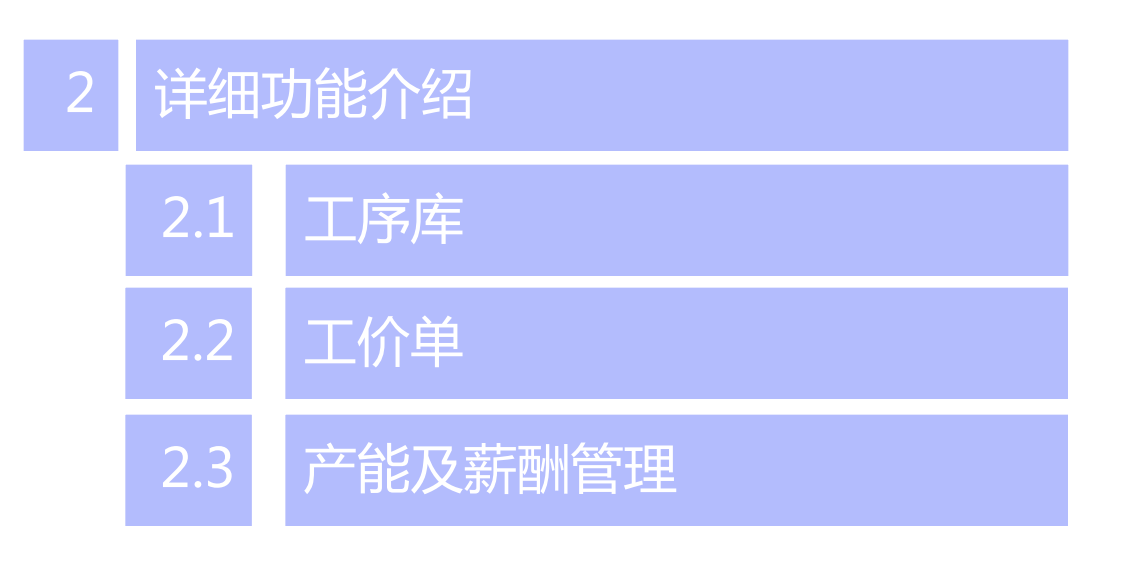

3 关键控制点

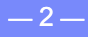

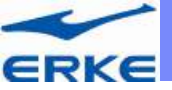

### 计件工资核算平台整体设计概览

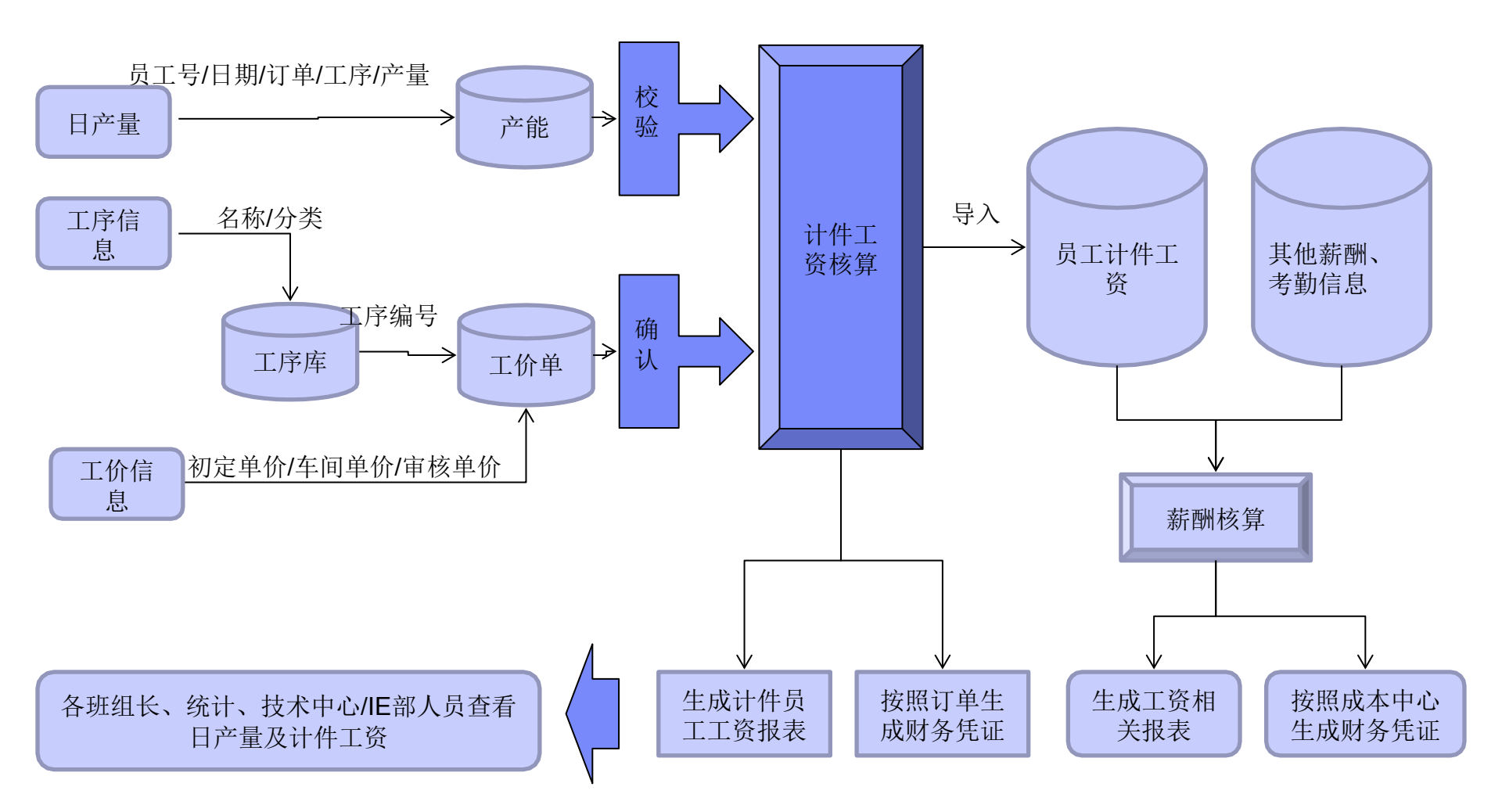

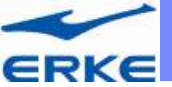

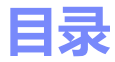

## 1 系统设计总体方案介绍

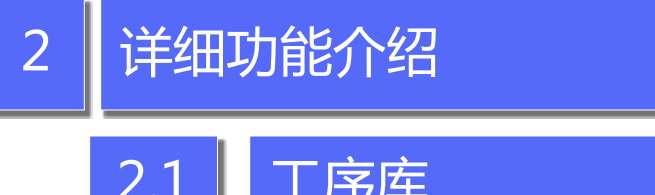

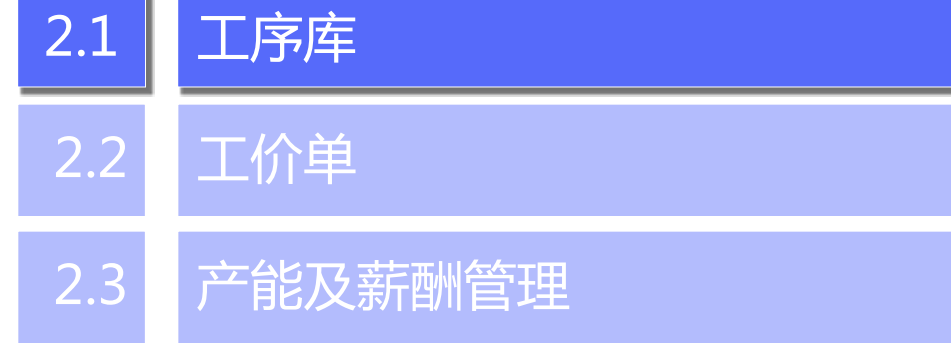

3 关键控制点

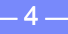

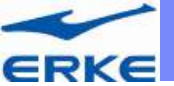

工序库管理

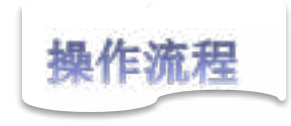

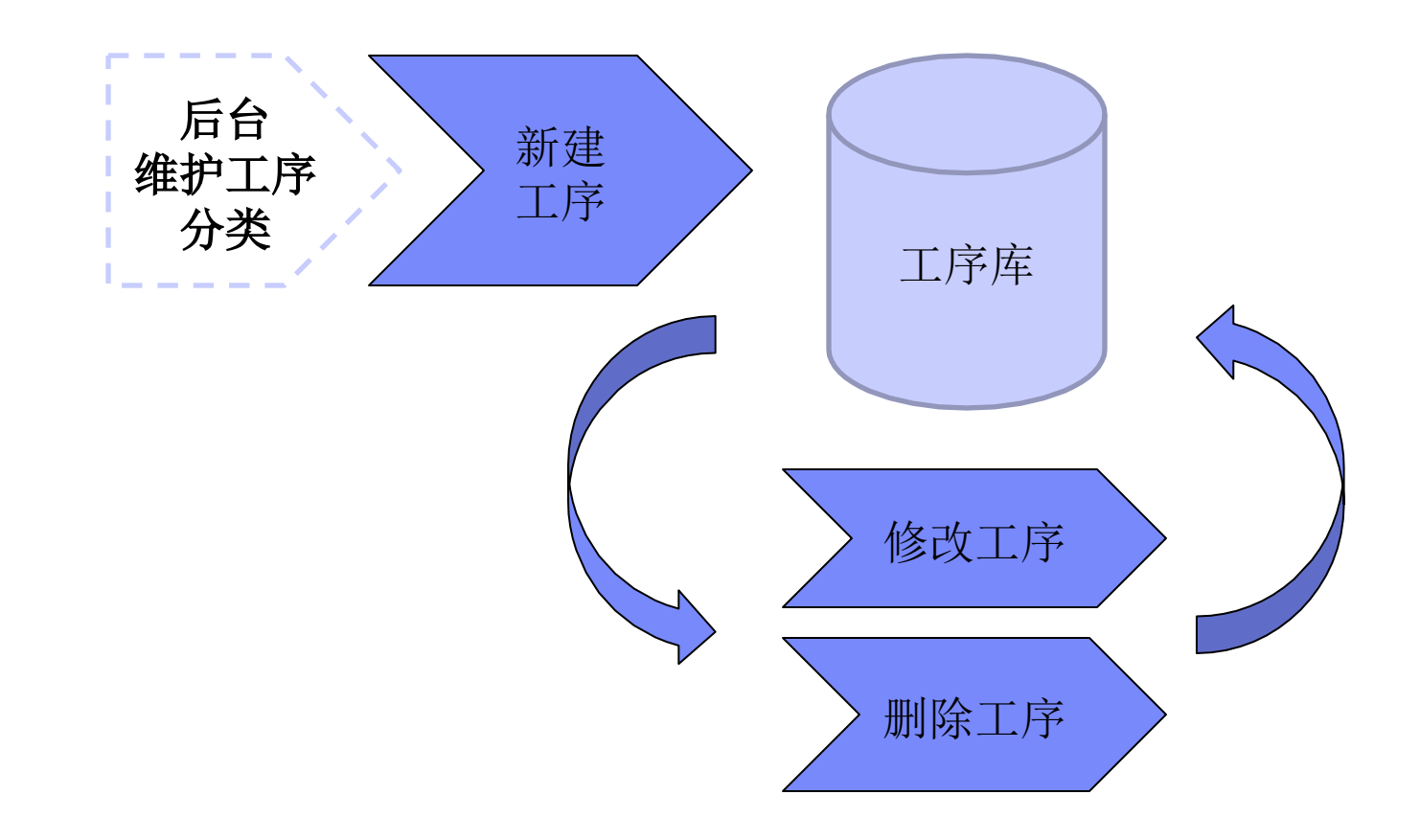

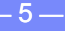

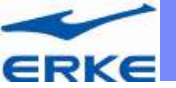

工序库结构

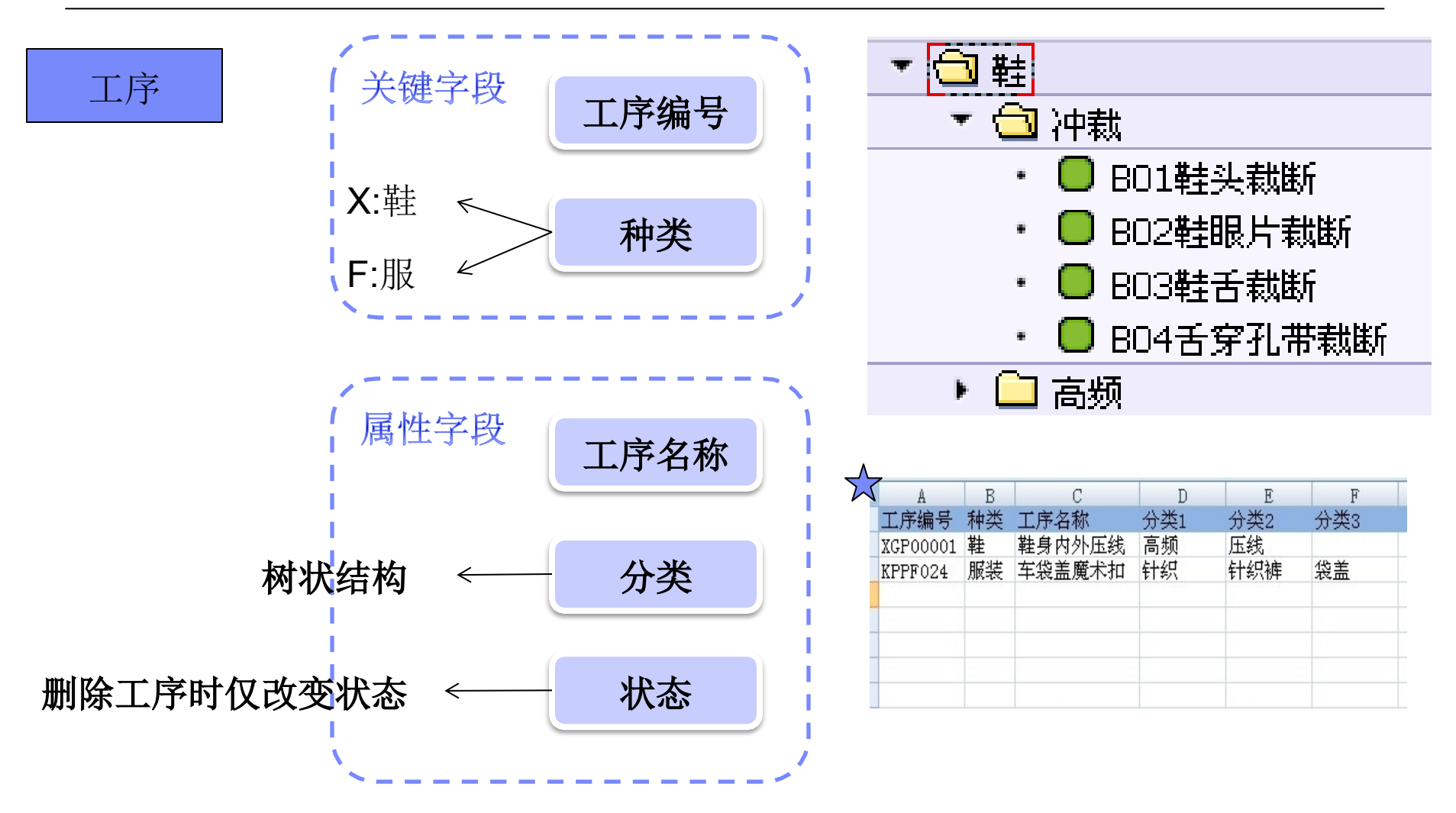

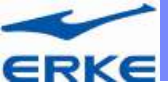

### 工序库管理---维护工序

| 操作说明            | 68 🗋 🖉 📅 |        |
|-----------------|----------|--------|
|                 | 工序种类     | F 服装 ▼ |
| 选择相应的种类创<br>立工序 | 工序编号     |        |

|           | 工序编号 | KPPF024 | 工序种类 服装                    | ]      |       |
|-----------|------|---------|----------------------------|--------|-------|
| 填写名称、选择公米 | 工序名称 | 车袋盖魔术扣  |                            | 分类     | 1 针织  |
| 并刀矢       |      |         |                            | 分类     | 2 针织裤 |
|           | ☑ 激活 |         | 创建人 EK1805<br>创建日期 2013-11 | -26 分类 | 3 袋盖  |

-7-

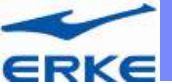

工序库管理

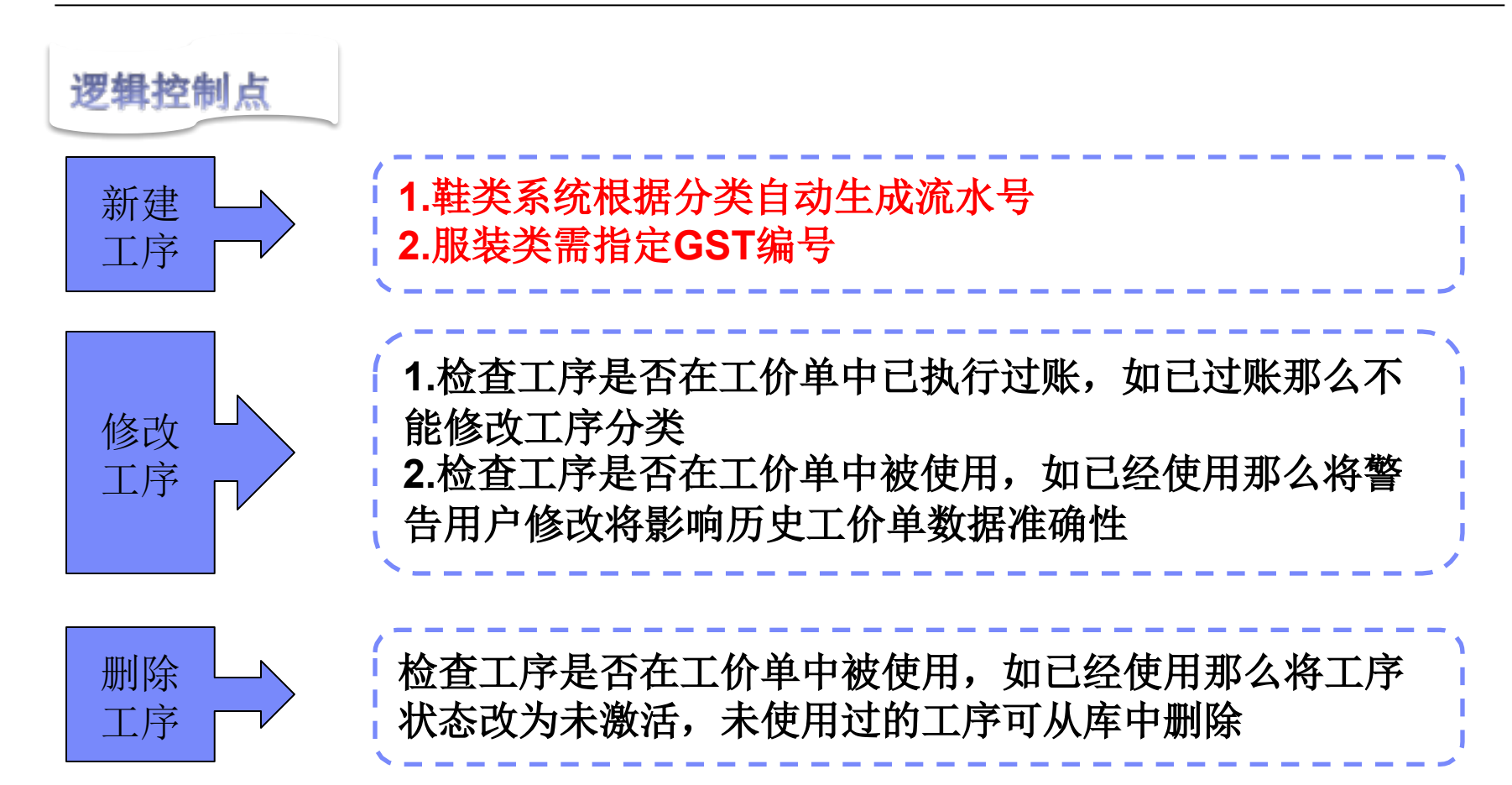

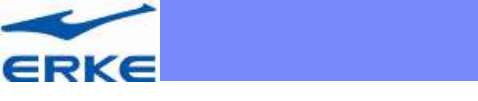

### 工价单管理---鞋业工序流程

#### E68-HR-TB.07.01 鞋业工序管理流程

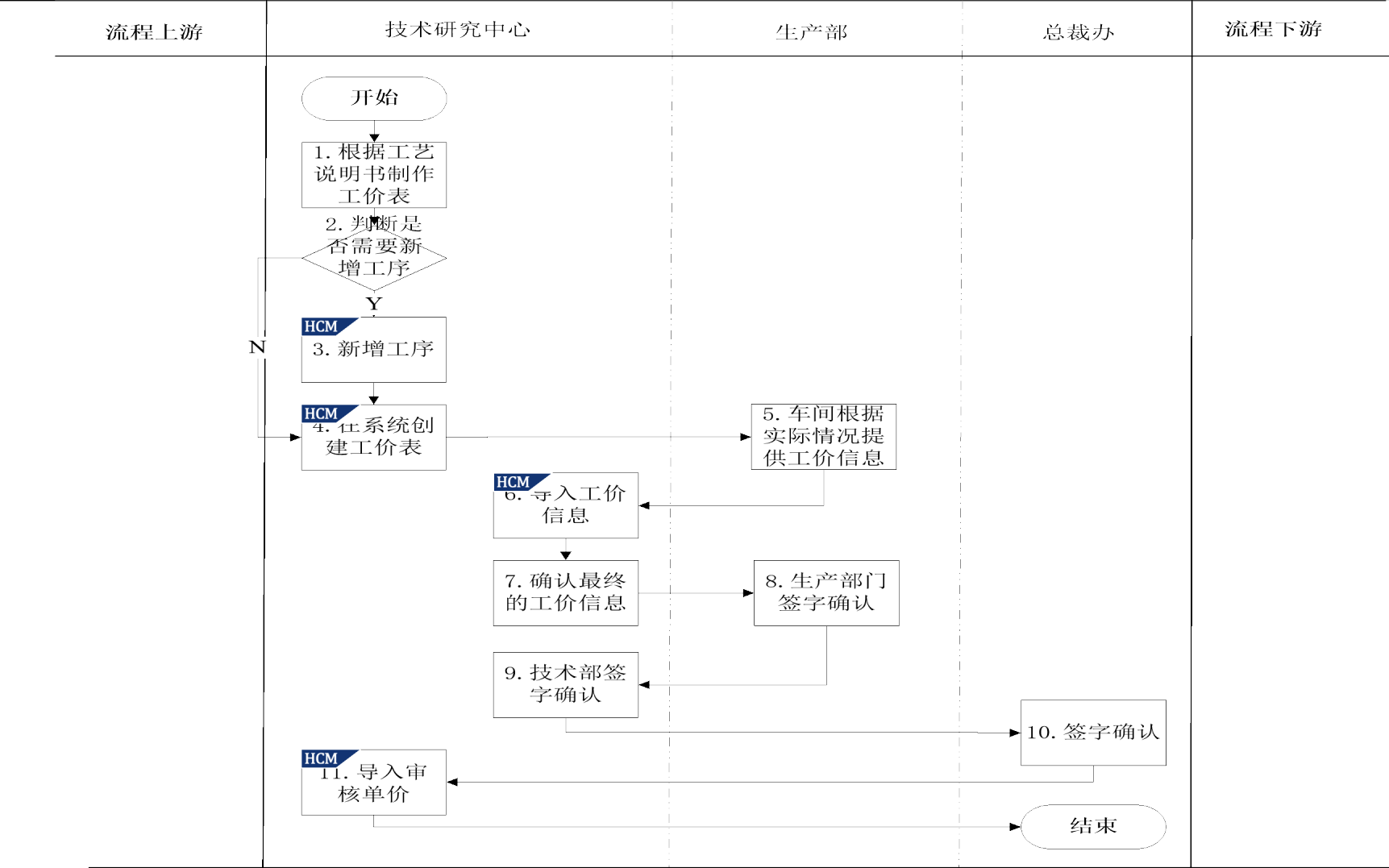

文件名: E68-HR-TB.07.01 鞋业工序管理流程.vsd 更新时间: 28 十一月, 2013 11.12

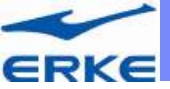

### 工价单管理---服装工序流程

#### E68-HR-TB.08.01 服装工序管理流程

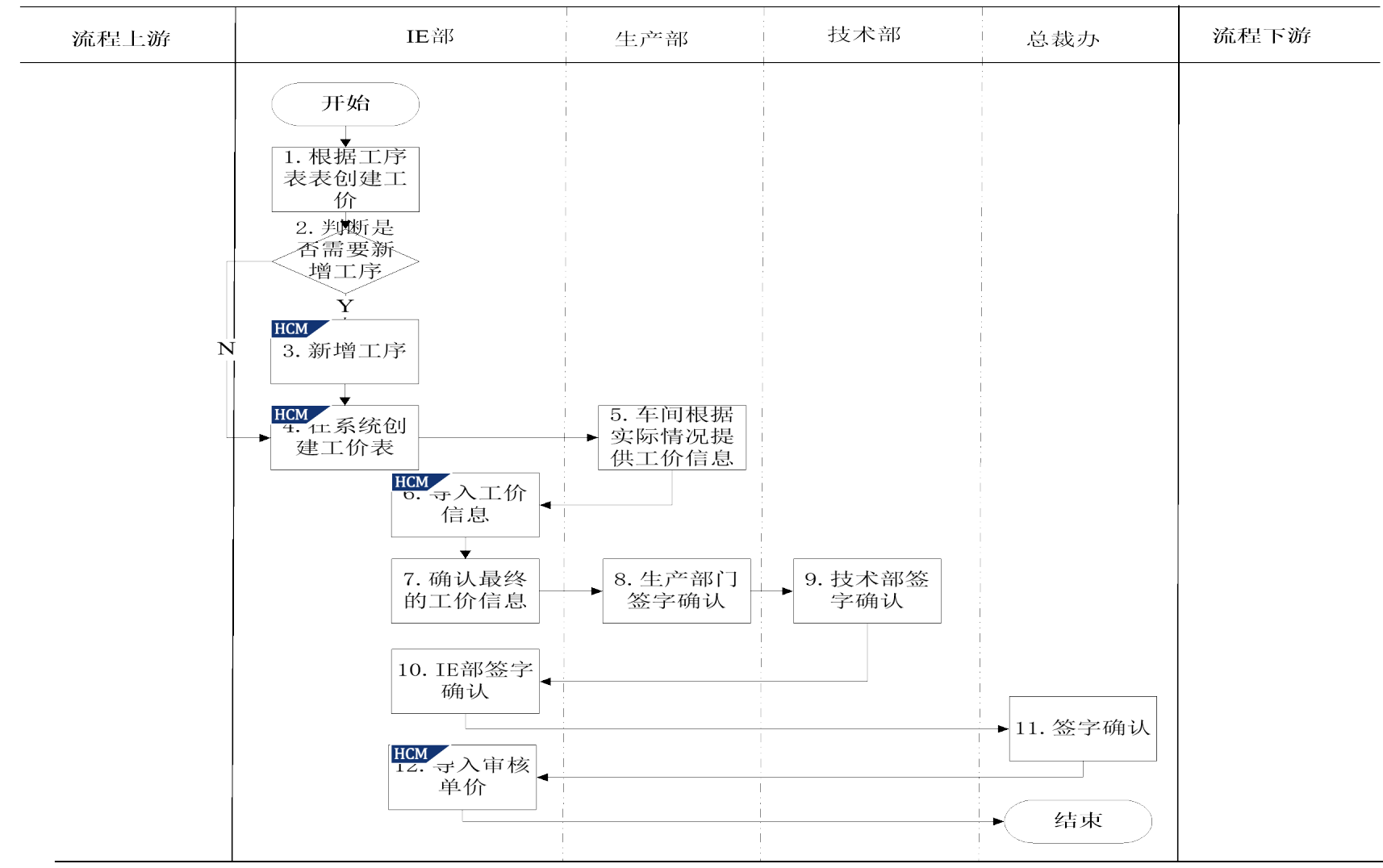

文件名: E68-HR-TB.07.01 鞋业工序管理流程.vsd 更新时间:

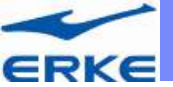

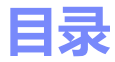

## 1 系统设计总体方案介绍

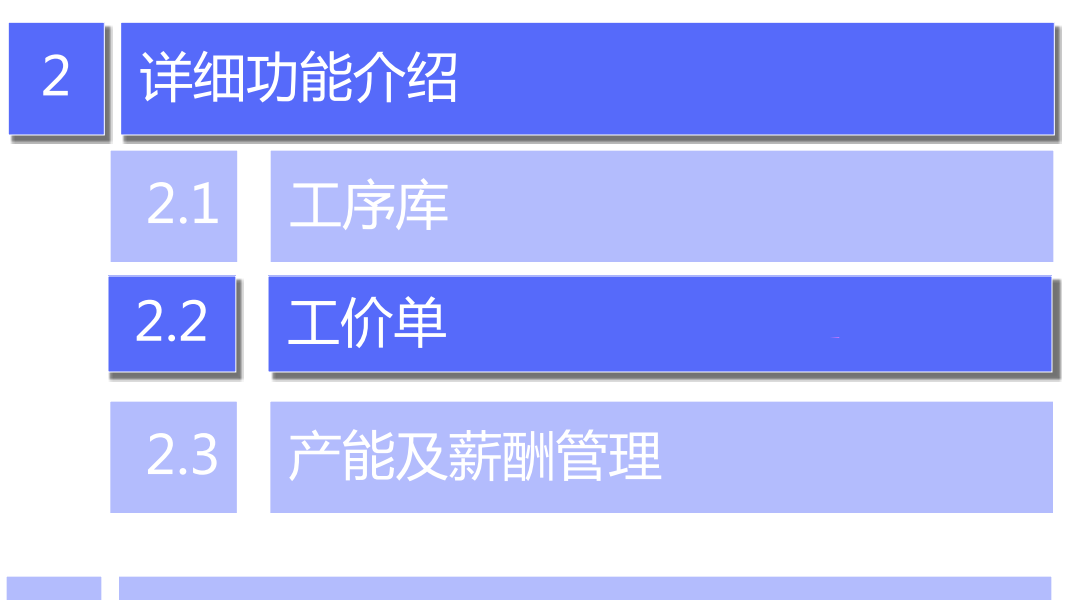

3 关键控制点

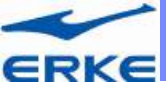

### 工价单管理---维护工价单

| 选择相应的种类<br>创立工价单             | <i>工价単维护</i> 63 ○ / □     工序种类 X 鞋 ▼     工价单号 |                                        |                            |               |            |              |         | 审核单价维护完后需<br>要点提交确认的按钮,<br>财务据此判断工价单<br>是否创立 |       |       |       |   |
|------------------------------|-----------------------------------------------|----------------------------------------|----------------------------|---------------|------------|--------------|---------|----------------------------------------------|-------|-------|-------|---|
| ▼ 🔁 鞋                        |                                               |                                        |                            |               |            |              |         |                                              |       |       |       |   |
| ▼ 🕤 冲裁                       | 生产订单号 10000000                                |                                        |                            | 1000000000    | 21         |              |         |                                              | 订单数   | が量    | 100   | 0 |
| ・ OB01鞋头栽断                   |                                               | 一一一一一一一一一一一一一一一一一一一一一一一一一一一一一一一一一一一一一一 | 103                        |               |            |              | 生効期间    |                                              |       | 211   |       |   |
| <ul> <li>B02鞋眼片裁断</li> </ul> |                                               |                                        |                            | T03           |            |              |         |                                              |       | 201   | 011   |   |
| • ■ BU3軽古萩断                  |                                               | 物科号 F31X01100J                         |                            |               | 4          |              |         |                                              |       |       |       |   |
| ● 804古牙北市枞町                  |                                               |                                        |                            |               | NE         |              |         | M CAN                                        |       |       |       |   |
|                              |                                               |                                        |                            |               |            |              |         |                                              |       |       |       |   |
| ▶ □ 高频                       |                                               | 工序编号                                   | 工序名称                       | . ㅎ . ㅋ . ㅋ . | CT时间<br>22 | 宽放系数<br>1.15 | 1 难易度系数 | 工模制具                                         | 。初定单价 | 车间单价  | 軍核単价  |   |
|                              |                                               | 00000000                               | 転关内里与転5<br>禁息 6 明 市 田 4    |               | 23         | 1.15         | 1       | 刀肥牛                                          | 0.000 | 0.000 | 0.000 |   |
|                              |                                               | 00000002                               | <u>牡牙</u> 角取り里。<br>左鞋眼执告首约 | ı/JH⊑<br>≥    | 42         | 1.15         | -       | 力能干                                          | 0.035 | 0.000 | 0.000 |   |
|                              | -                                             | 00000003                               | 平柱吸望力手刻                    | 6             | 17         | 1.15         | 1       | 间半<br>王丁                                     | 0.140 | 0.000 | 0.000 |   |
|                              | -                                             | 00000004                               | 「「「「「「「」」」。                |               | 13         | 1.15         | 1       | エー                                           | 0.000 | 0.030 | 0.030 |   |
|                              | -                                             | 00000006                               | ¥1日至11日<br>對身与后在单離         | 明接            | 53         | 1.15         | 2       | 「上」                                          | 0.170 | 0.170 | 0.170 |   |
|                              | -                                             | 00000007                               | 鞋身与后套单翻                    |               | 44         | 1.15         | 1       | 敲平机                                          | 0.130 | 0.130 | 0.130 |   |
| -                            |                                               | 00000008                               | 打鞋身外饰片饭                    | 雨孔            | 10         | 1.15         | 1       | 冲孔机                                          | 0.030 | 0.030 | 0.030 |   |
|                              | -                                             | 00000009                               | 装鞋身外饰片饰                    | ħ <b>ž</b> Ω  | 17         | 1.15         | 1       | 压扣机                                          | 0.050 | 0.050 | 0.050 |   |
|                              |                                               | 00000010                               | 车鞋口至滚口单                    | 鲍线            | 75         | 1.15         | 2       | 高单                                           | 0.240 | 0.240 | 0.240 |   |

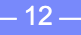

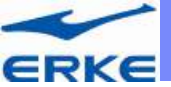

### 工价单管理—工价单结构

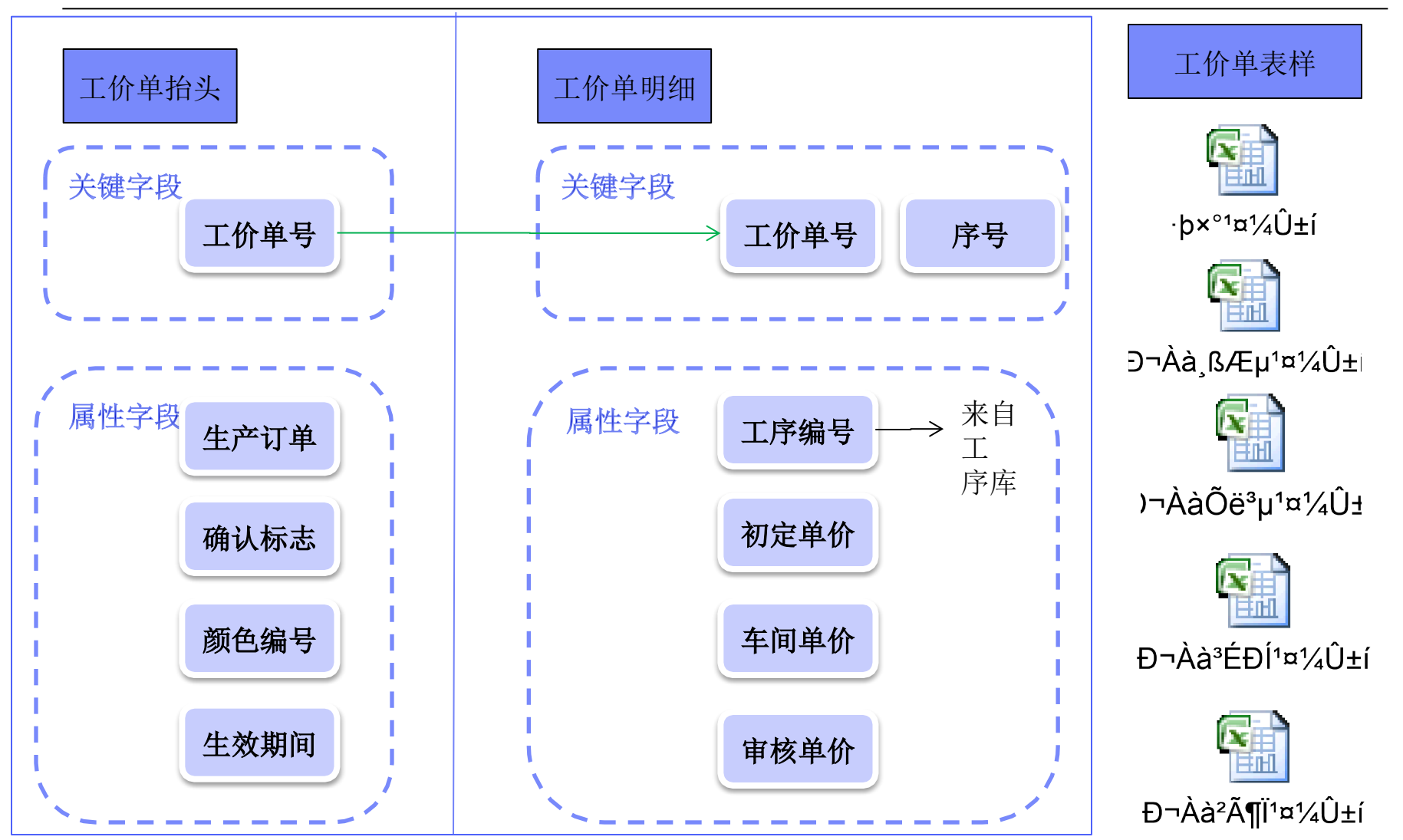

以上内容仅为本文档的试下载部分,为可阅读页数的一半内容。如要下载或阅读全文,请访问: <u>https://d.book118.com/735110044010012002</u>